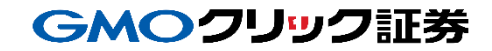

# 即時入金利用方法 《三井住友銀行:ウェブ振込サービス》

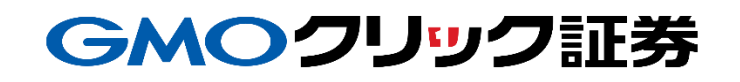

# 金融機関の選択

#### ▶ 当社PCサイト会員ページ

- ①【マイページ】をクリックします。
- ②【入出金・振替】をクリックします。
- ③ [即時入金サービス]をクリックします。

| GMO 7  | リック証券 ホーム 株式                              | 投信 先物・OP FX          | ネオ 外為OP     | 365FX         | CFD 株BO 債券 | masee マイページ                            |
|--------|-------------------------------------------|----------------------|-------------|---------------|------------|----------------------------------------|
| トップページ | 入出金•振替 杜德夫 電子書規則                          | <u>見</u> ツール 登録情報・申請 | お問い合わせ      |               |            | クリック太郎様 2021/03/29(73) 17.44.<br>ログアウト |
|        | ▼ 入出会・振替メニュー                              | ■◆ 取引口座間振替(ご利用可能)    | 時間:こちらをご覧くだ | <b>ວ</b> ເາ。) | ヘルプ        |                                        |
|        | ■● 取引L 座間振替                               | 取引口座                 | 振替元         | 振替先           | 振替可能額      |                                        |
| 3      | 取引口座間で、即向に資金振替をしていただけ<br>ます。              | 証券取引口座<br>(株式、投信、債券) | ۲           |               | 2000000円   |                                        |
|        |                                           | 先物OP取引口座             | 0           | 0             | 1000000円   |                                        |
|        | □● 即時人金サービス ○                             | FXネオ取引口座             | 0           | 0             | 1000000円   |                                        |
|        | 即時入金サービスをご利用いただくと、入金が<br>リアルタイムで余力に反映します。 | 外為OP取引口座             | 0           |               | -          |                                        |
|        | ▲ 振込入金(ATM-窓口等) O                         | くりっく365取引口座          | 0           | 0             | 1000000円   |                                        |
|        | 振込入金の入金先口座はこちらでご確認ください。                   | CFD取引口座              | 0           | 0             | 1000000円   |                                        |
|        | l Io                                      |                      | -           | -             |            |                                        |

#### ④ 三井住友銀行をクリックします。

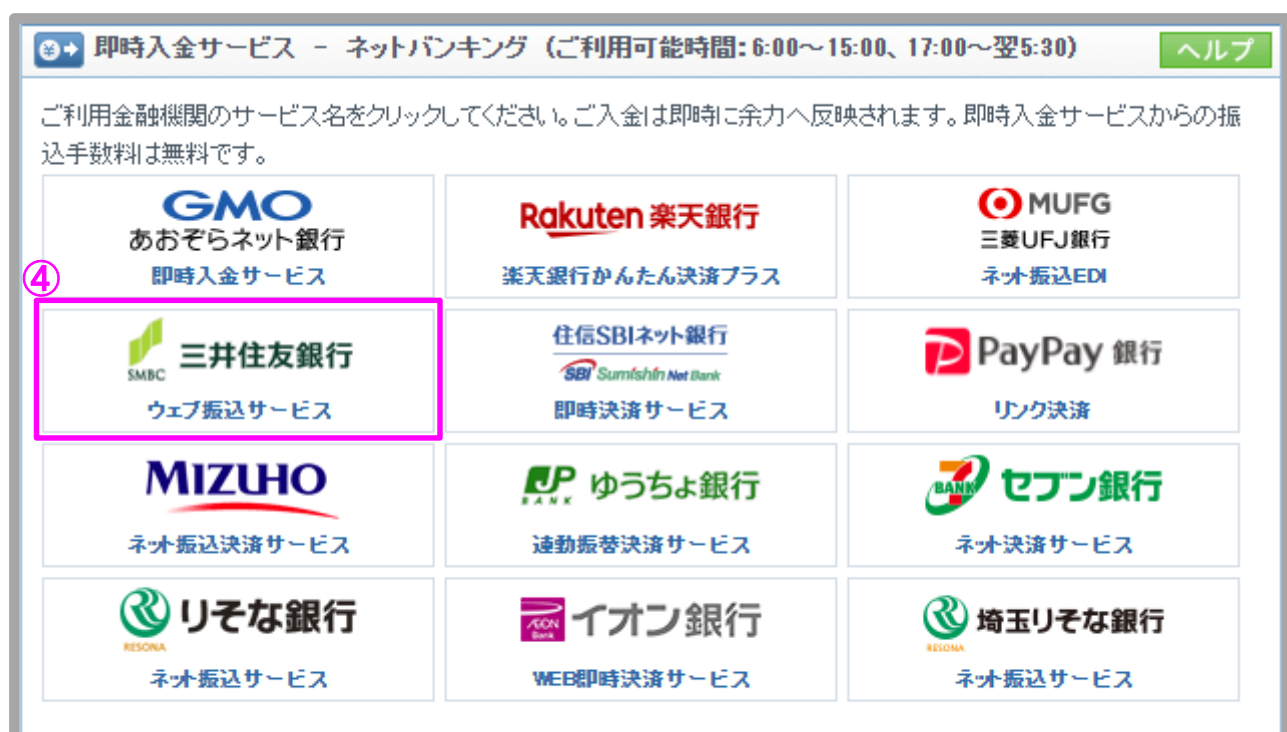

即時入金手続き後、各提携金融機関のページを閉じる際は、「加盟店(ショップ)に戻る」ボタン※を必ず押下してください。 ウィンドウ右上の[×]印で閉じた場合等、このボタンの押下以外の方法でウィンドウを閉じた場合、お客様の入金は正常に 反映されません。※ボタン名は金融機関により異なります。

## 金融機関の選択(続き)

#### ▶ 当社PCサイト会員ページ

- ⑤ 入金額を数字(コンマ不要)で入力します。
- ⑥「即時入金サービス利用規約に同意する」にチェックを入れます。
- ⑦ [即時入金開始]をクリックします。

| ❸→ 即時入金 - 三井住友銀行                                                 |  |  |  |
|------------------------------------------------------------------|--|--|--|
| 「入金額」を入力し、 <mark>即時入金サービス利用規約</mark> に同意後L即時入金開始Iボタンをクリックしてください。 |  |  |  |
| 当社証券取引口座の名義と提携金融機関側の振込人名義が同一でない場合、入金は受付できませんので十分ご注意く<br>ださい。     |  |  |  |
|                                                                  |  |  |  |
| 入金額                                                              |  |  |  |
| <b>(5) (</b>                                                     |  |  |  |
| ⑥ □ 即時入金サービス利用規約に同意する                                            |  |  |  |
| ⑦ 即時入金開始 中止する                                                    |  |  |  |

## GMOクリック証券

## 即時入金利用方法 – SMBCダイレクト

#### > 三井住友銀行(※ここからは三井住友銀行のサイトです。)

- ① SMBCダイレクトの契約者番号を入力します。
- ② SMBCダイレクトの第一暗証を入力します。
- ③ [ログイン]をクリックします。

| ● 三井住友銀行 SMBCダイレクト インターネットバンキング 現在日時 21.7.17 08:55 🕑 ヘルプ                                                                                                    |
|----------------------------------------------------------------------------------------------------|
| ウェブ振込サービス                                                                                                    |
| ログインはこちらから                                                                                                    |
| 契約者番号・第一暗証を入力し、ログインボタンをクリックしてください。<br>(インターネット専用の第一暗証を登録されているお客さまもこちらからログインしてください。)                                                                                           |
| 契約者番号     10桁の契約者番号を5桁ずつ入力してください。       (会員番号、お客さま番号)     Tabキーを押すと項目を移動することができます。       第一暗証     ソフトウェアキーボード                                                                 |
| <ul> <li>●暗証番号の管理について</li> <li>SMBCダイレクトの暗証カードは、印鑑や通帳・キャッシュカード以上に大切なものです。</li> <li>こちらの暗証番号に関する注意事項をご確認のうえ、お客さまご自身で厳重な管理を行ってください。</li> <li>●金融機関等を装う電子メールにご注意ください。</li> </ul> |
| 3 ログイン                                                                                                    |
| はじめての方へのご案内<br>本サービスのご利用には、SMBCダイレクトのご契約が必要です。<br>SMBCダイレクトの申込はこちら                                                                                                    |
| 中止して振込先のページに戻る<br>※処理が中止された情報を振込先へ送信し、振込先のページに戻ります。                                                                                                    |
| Copyright (c) 2002 Sumitomo Mitsui Banking Corporation. All Rights Reserved.                                                                                                  |

#### ▶ 三井住友銀行

#### ④ [上記内容に同意のうえ、振込手続きを進める]をクリックします。

| → 三井住友銀行 SMBCダイレクト インターネットバンキング   ・ 調査日時 21.7.17 08:59                                                                                               |  |  |  |
|----------------------------------------------------------------------------------------------------|--|--|--|
| ウェブ振込サービス                                                                                                    |  |  |  |
| 受付結果通知の確認                                                                                                    |  |  |  |
| 当行は加盟店が通知を不要としている場合を除き、本サービスによる振込を受<br>け付けたかどうかについて、加盟店に対して通知し、加盟店において振込結果の<br>確認のために利用します。<br>また、加盟店から本取引に関する問い合わせがあった場合、当行は上記振込依<br>頼の内容について回答します。 |  |  |  |
| 以上の内容についてご同意いただいた上で、『上記内容に同意のうえ、振込手<br>続きを進める』ボタンをクリックしてください。                                                                                        |  |  |  |
| 4 上記内容に同意のうえ、振込手続きを進める                                                                                                    |  |  |  |
| <u>中止して振込先のページに戻る</u><br>※処理が中止された情報を振込先へ送信し、振込先のページに戻ります。                                                                                           |  |  |  |
| Copyright (c) 2002 Sumitomo Mitsui Banking Corporation. All Rights Reserved.                                                                         |  |  |  |

- ⑤ 出金口座をプルダウンで選択します。
- ⑥連絡先電話番号を入力します。
- ⑦ [次へ]をクリックします。

\* GMOクリック証券にお届け出の名義と同じかご確認ください。 \*「依頼人名」を変更されると、名義相違により入金が反映さ れない場合がありますのでご注意ください。 (自動で銀行口座名義人名が半角カタカナで表示されます)

| ✓ 三井住友銀行 SMBCダイレクト インターネットバンキング 現在日時 21.7.17 09:00 ◎ ヘルプ                                                                                                 |  |  |  |  |  |
|----------------------------------------------------------------------------------------------------|--|--|--|--|--|
| ウェブ振込サービス                                                                                                    |  |  |  |  |  |
| 出金口座の設定                                                                                                    |  |  |  |  |  |
| 出金口座の設定 振込内容の設定 振込内容の確認 振込受付の完了                                                                                                    |  |  |  |  |  |
| 出金口座 (5) 00支店残高別普通(総合) 1234567 🗸                                                                                                    |  |  |  |  |  |
| 依頼人名         ·クリック タロウ           (全角カタカナ入力)         ·クリック タロウ                                                                                            |  |  |  |  |  |
| <ul> <li>連絡先電話番号<br/>(半角数字入力)</li> <li>〇3-1234-5678</li> <li>受付内容について確認させていただく場合がありますので、</li> <li>日中連絡が可能な電話番号を市外局番から入力してください。(例)03-3282-0001</li> </ul> |  |  |  |  |  |
| 【重要】お振込の受付が完了いたしましたら、「加盟店に通知」ボタンを押してください。「加盟店に通知」ボタンを押さな<br>い場合、お振込金がクリック証券の口座に即時反映されません。                                                                |  |  |  |  |  |
| ⑦ 次 ∧ →                                                                                                    |  |  |  |  |  |
| 中止して振込先のページに戻る。<br>※処理が中止された情報を振込先へ送信し、振込先のページに戻ります。                                                                                                    |  |  |  |  |  |
| Copyright (c) 2002 Sumitomo Mitsui Banking Corporation. All Rights Reserved.                                                                             |  |  |  |  |  |

Copyright(C)GMO CLICK Securities, Inc.All Rights Reserved

#### > 三井住友銀行

#### ⑧ 入力内容を確認のうえ、[次へ]をクリックします。

| ✓ 三井住友銀行 SMBCダイレクト インターネットバンキング 現在日時 21.7.17 09:01 ◎ ヘルプ                     |                    |         |                    |                                      |  |  |
|------------------------------------------------------------------------------|--------------------|---------|--------------------|--------------------------------------|--|--|
| ウェブ振込サービス                                                                    |                    |         |                    |                                      |  |  |
| 振込内容の設定                                                                      |                    |         |                    |                                      |  |  |
| 出金口座の設定                                                                      | 振込内容の設定            | 振込内容の確認 |                    | 振込受付の完了                              |  |  |
| ■出金□座                                                                        |                    | ■振込内容   |                    |                                      |  |  |
| 山今口庫                                                                         | OO <sup>支店</sup>   | 金融機関名   |                    | 三井住友銀行                               |  |  |
|                                                                              | 残高別普通(総合) 1234567  | 支店名     |                    | OO支店                                 |  |  |
| 現在口座残高                                                                       | 10,000 円           | 振込先口座   |                    | 普通 9876543                           |  |  |
| 支払可能残高                                                                       | 10,000 円           | 振込金額    |                    | 1,000 円                              |  |  |
| 振込上限金額                                                                       | 1,000,000 円        |         |                    |                                      |  |  |
| 当日振込合計                                                                       | 0円                 |         |                    |                                      |  |  |
| 振込可能金額                                                                       | 振込可能金額 1,000,000 円 |         |                    |                                      |  |  |
| ←戻る                                                                          | ⑧ 次 ^<br>**        | →       | <u>中止し</u><br>\送信し | <u>で振込先のページに戻る</u><br>、振込先のページに戻ります。 |  |  |
| Copyright (c) 2002 Sumitomo Mitsui Banking Corporation. All Rights Reserved. |                    |         |                    |                                      |  |  |

#### ≻ 三井住友銀行

- ⑨ SMBCダイレクトの第二暗証を入力します。
- 1 入力内容を確認のうえ、[振込実行]をクリックします。

| ✓ 三井住友銀行 SMBCダイレクト インターネットバンキング     現在日時 21.7.17 12:11                                                                                                    |                                                  |                                                                                 |  |  |  |  |
|----------------------------------------------------------------------------------------------------|--------------------------------------------------|---------------------------------------------------------------------------------|--|--|--|--|
|                                                                                                    | ウェブ振込サービス                                        |                                                                                 |  |  |  |  |
| 振込内容の確認                                                                                                    |                                                  |                                                                                 |  |  |  |  |
| 出金口座の設定                                                                                                    | 振込内容の設定                                          | 振込内容の確認     振込受付の完了                                                             |  |  |  |  |
| 出金口座                                                                                                    | 〇〇支店<br>残高別普通(総合)1234567                         | 振込金額         1,000 円           振込手鼓料         0 円                                |  |  |  |  |
| 依頼人名                                                                                                    | クリック 太郎                                          | 승計引落金額 1,000 円                                                                  |  |  |  |  |
| 連絡先電話番号                                                                                                    | 03-1234-5678                                     |                                                                                 |  |  |  |  |
| 振込先                                                                                                    | 三井住友銀行<br>〇〇支店<br>普通9876543<br>ジーエムオークリックショウケン(カ | 振込依頼日         21.7.17           振込日         21.7.17           3         21.7.17 |  |  |  |  |
| I 描述集行 J ホタンをクリックしていたさい。 内容を変更す 5 場合 I J ア イ ウ エ ソフトウェアキーボード       1     ソフトウェアキーボード       3     1       4     1                                                                                                    |                                                  |                                                                                 |  |  |  |  |
| ※本サービスの原因となる法律行為(商品・サービスの売買など)の成立・不成立に関しては、<br>当行では、小切害任を負しません。<br>※本サービスによる振込は、「取消」をすることができません。<br>振込み手続き終了後し、振込資金の返還を受けたい場合は、組戻し手続き(資金の返金手続き)が必要になります。<br>なお、この場合、組戻し手数料(630円)がかかります。<br>※インターネットで行った振込については、入出金明細の「お取り扱い内容」欄及び通帳の摘要欄に受取人名が表示されます。<br>以上をご承諾のうえ『振込実行』ボタンをクリックしてください。振込を実行します。<br>・ 使戻る   中止して振込先のページに戻る   ※処理が中止された情報を振込先へ送信し、振込先のページに戻し |                                                  |                                                                                 |  |  |  |  |
| Convright (c) 2002 Sumitorro Mitsui Banking Concession. All Rights Reserved.                                                                                                    |                                                  |                                                                                 |  |  |  |  |
| Copyright (c) 2002 Sumitomo Mitsui Banking Corporation. All Fights Reserved.                                                                                                    |                                                  |                                                                                 |  |  |  |  |

#### > 三井住友銀行

[加盟店に通知(必ずクリックしてください)]※をクリックします。
 ※このボタンをクリックせずに終了した場合、お客様の入金は正常に反映されません。

| ✓ 三井住友銀行 SMBCダイレクト インターネットバンキング                                                                                                    |                                          |               |         |  |  |  |
|----------------------------------------------------------------------------------------------------|------------------------------------------|---------------|---------|--|--|--|
|                                                                                                    | ウェブ振込サービス                                |               |         |  |  |  |
| 振込受付の完了                                                                                                    |                                          |               |         |  |  |  |
| 出金口座の設定                                                                                                    | 振込内容の設定                                  | 振込内容の確認       | 振込受付の完了 |  |  |  |
| 加盟店に受付結                                                                                                    | 加盟店に受付結果を通知します。『加盟店に通知』ボタンを必ずクリックしてください。 |               |         |  |  |  |
| < 指认内容 >                                                                                                    | 11 加盟店に通知(必す                             | ウリックしてください)   |         |  |  |  |
| 出金口座                                                                                                    | 〇〇 支店<br>普通(総合)1234567                   | 振込金額<br>振込手鼓料 | 1,000 円 |  |  |  |
| 依賴人名                                                                                                    | クリック 太郎                                  | 合計引落金額        | 1,000円  |  |  |  |
| 連絡先電話番号                                                                                                    | 03-1234-5678                             |               |         |  |  |  |
| 三井住友銀行         振込依頼日         21.7.17           近した         振込先         振込た         振込た                ・              ・              ・              ・              21.7.17               振込た                 ・              ・              ・              ・              ・              21.7.17               振込日             ・              21.7.17               北             ・              21.7.17               ・              21.7.17               ホーン             ・              21.7.17             ・              1.7             ・              1.7             ・              1.7             ・              1.7             ・              1.7             ・              1.7             ・              1.7             ・              1.7             ・              1.7             ・              1.7             ・              1.7             ・              1.7             ・              1.7             ・              1.1             ・              1.7             ・              1.1             ・              1.1             ・              1.1             ・              1.1             ・              1.1             ・              1.1             ・ |                                          |               |         |  |  |  |
| ※『加盟店に通知』ボタンをクリックされない場合、加盟店側の入金確認に時間がかかる場合があります。                                                                                                    |                                          |               |         |  |  |  |
| Copyright (c) 2002 Sumitomo Mitsui Banking Corporation. All Rights Reserved.                                                                                                    |                                          |               |         |  |  |  |

#### 12 [閉じる]をクリックします。

| Ө→ 即時入金完了                                                                      |
|--------------------------------------------------------------------------------|
| 即時入金の受付が完了しました。受付日時は2009/07/17 12:13 です。<br>入出金履歴画面又は提携金融機関の口座明細で入金内容をご確認ください。 |
| 12<br>閉じる                                                                      |

以上で即時入金のお手続きは完了です。 お手続きいただいた入金額が、当社の取引口座に反映されているかご確認いただく場合は、 【マイページ】-【入出金・振替】の「入出金履歴」をご覧ください。